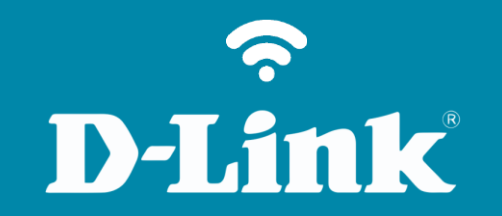

# Configuração de Internet - Modo IP Dinâmico DIR-890L

### Visão traseira

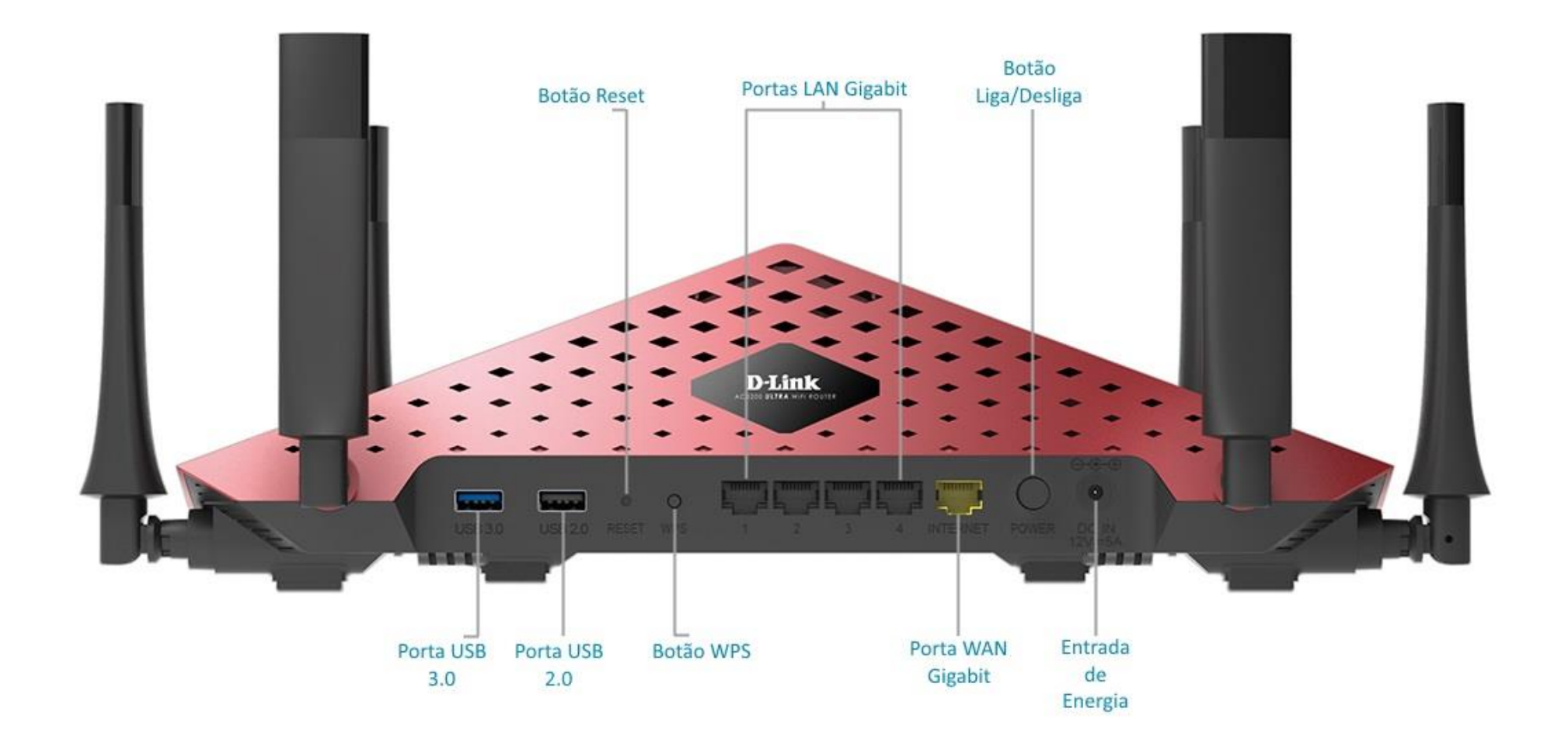

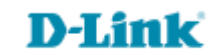

## Procedimentos para configuração de Internet - Modo IP Dinâmico

D-Link Modem ۲

Conecte seu smartphone ou tablet na rede Wi-Fi do DIR-890L.

Passo 1

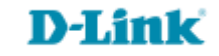

http://dlinkrouter.local ou http://192.168.0.1

|                                               | "🔲 🛈 奈 📶 70% 🗖 15:10 |    |                            | "🔲 🕲 🥱 📶 70% 🗖 15:09 |
|-----------------------------------------------|----------------------|----|----------------------------|----------------------|
| http://dlinkrouter.local                      | $\bigotimes$         |    | http://192.168.0.1         | $\bigotimes$         |
| http://dlinkrouter.local<br>dlinkrouter.local |                      | ou | 192.168.0.1<br>192.168.0.1 |                      |
| http://dlinkrouter.local                      |                      |    | 192.168.0.1                |                      |
| http //dlinkrouter.local                      |                      |    |                            |                      |

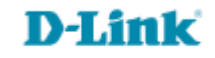

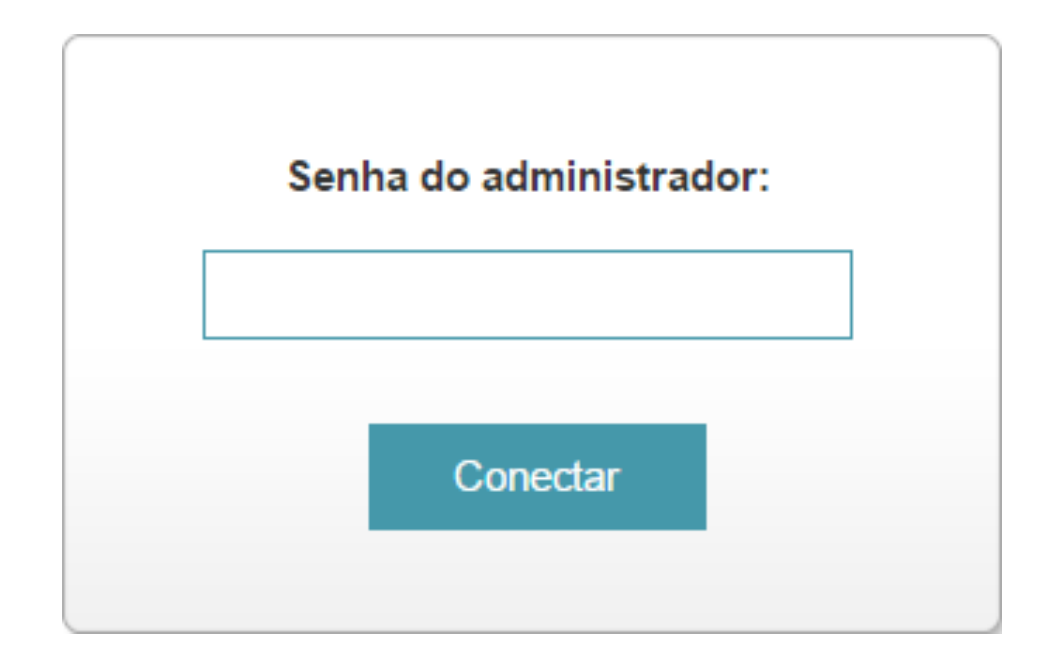

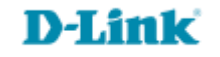

#### Clique na aba Configurações e Internet (WAN).

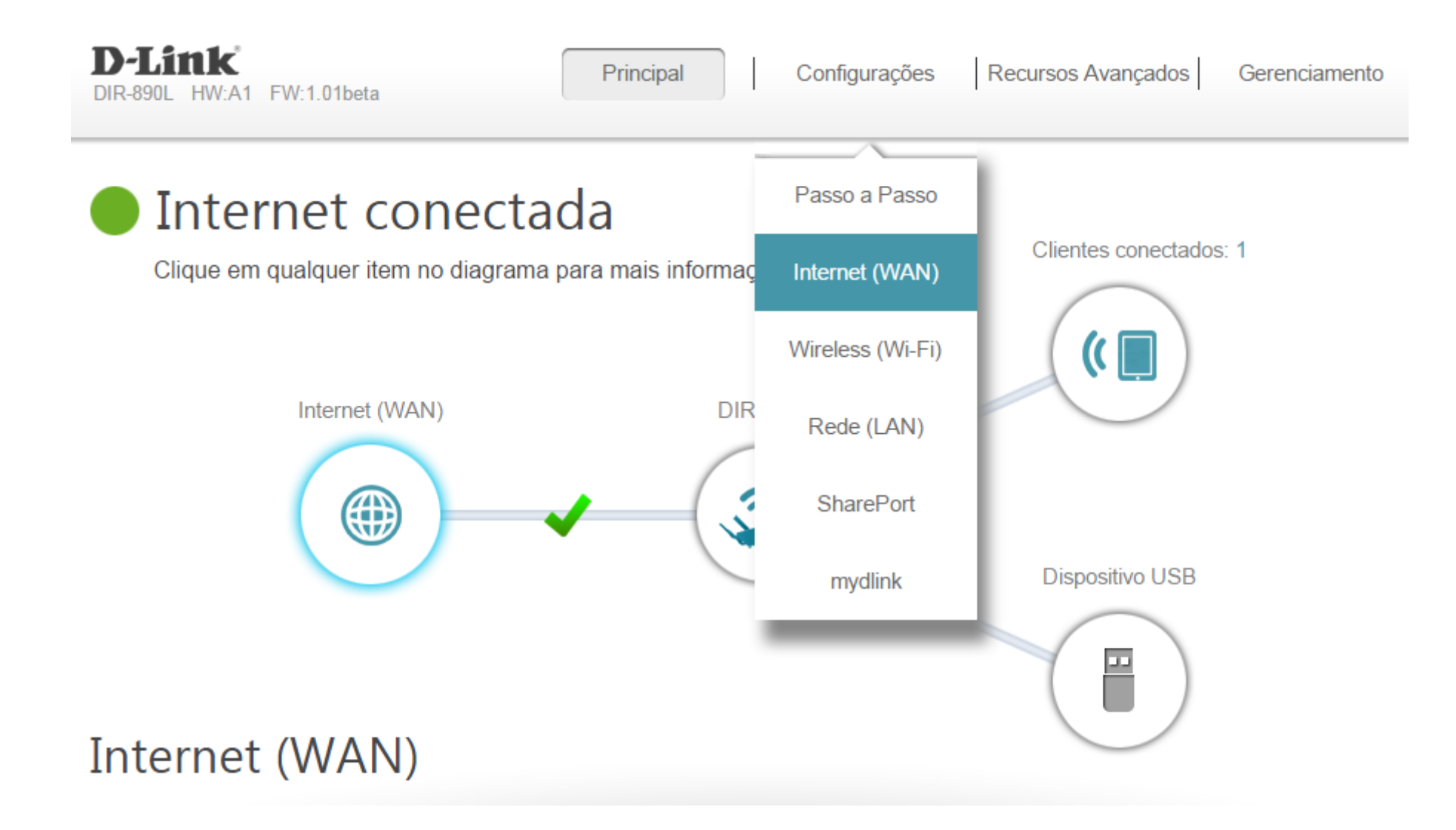

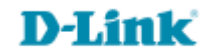

| Configurações >> Internet (WAN) | <u>IPv6</u>        | Salvar                  |  |  |
|---------------------------------|--------------------|-------------------------|--|--|
| Minha conexão de Internet é:    | IP dinâmico (DHCP) |                         |  |  |
|                                 | IP estático        | Configurações avançadas |  |  |
|                                 | IP dinâmico (DHCP) |                         |  |  |
|                                 | PPPoE              |                         |  |  |
| CC                              | PPTP               |                         |  |  |
|                                 | L2TP               |                         |  |  |
|                                 | DS-Lite            |                         |  |  |

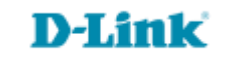

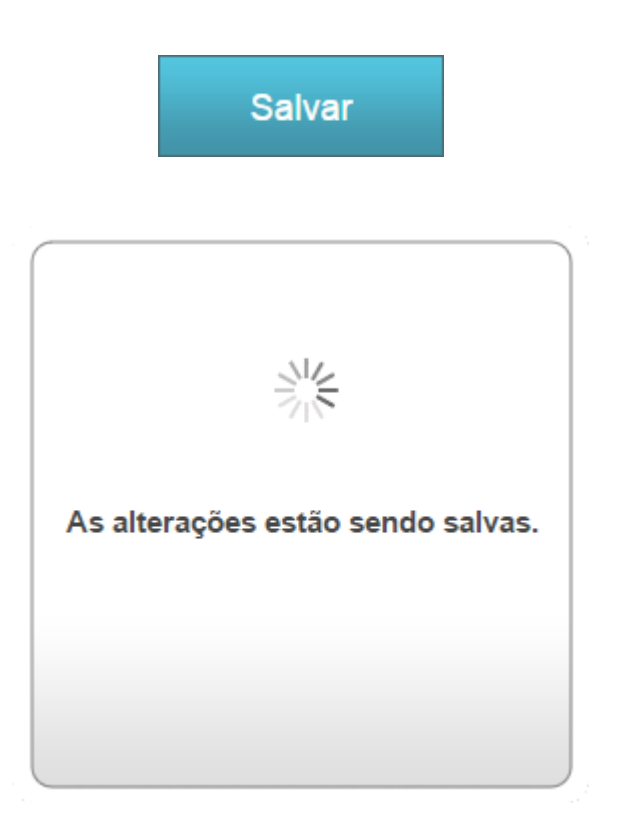

### **D-Link**

Suporte Técnico www.dlink.com.br/suporte